## PERMISSION REQUEST SLIP (PRS) APPROVAL PROCESS

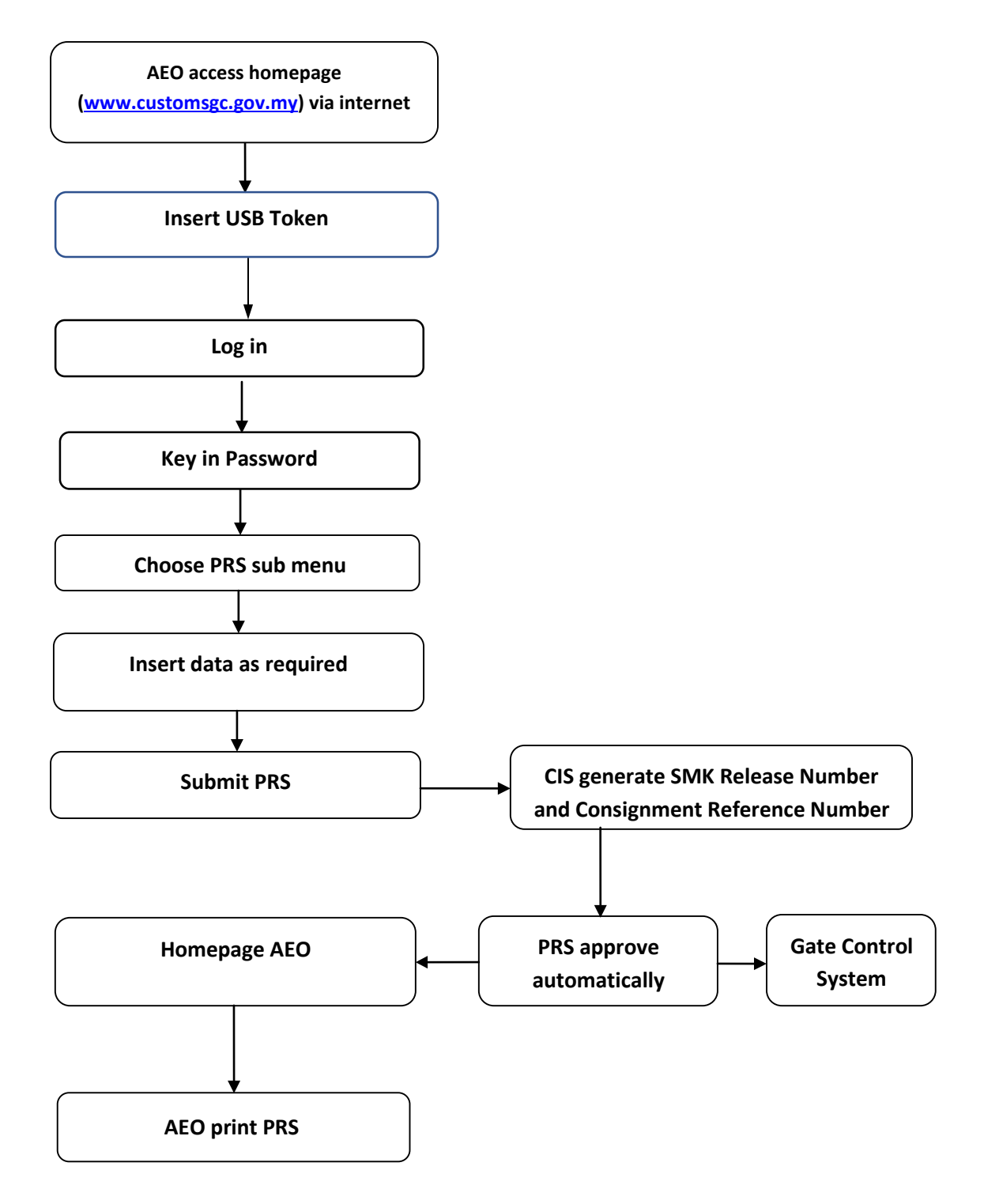